## Добавление службы доставки и профилей

После установки модуля, необходимо установить службу доставки. Это можно сделать используя обработчик.

1. Нажмите на ссылку "Добавьте доставку" на странице модуля.

| Доставка Байкал Сервис                                          | ~                                                             |                                                   |               |           |  |
|-----------------------------------------------------------------|---------------------------------------------------------------|---------------------------------------------------|---------------|-----------|--|
| Настройка интеграции                                            | Настройка магазина                                            | Настройка виджетов                                | Права         | FAQ       |  |
| Настройка интегр                                                | ации                                                          |                                                   |               |           |  |
| Статус интегра<br>Отправлено зая<br>Дата последней Сбросить кан | ации<br>нвок: 0<br>и́ проверки статусов заказо<br>ш           | ов: не проводилась.                               |               |           |  |
| Служба до<br>Служба до                                          | оставки Байкал Сервис не<br>оставки не найдена. <u>Добавы</u> | найдена<br>те доставку, используя обраб           | ботчик Байка. | п Сервис. |  |
|                                                                 |                                                               |                                                   | Авториза      | ция       |  |
|                                                                 |                                                               | Ключ АРІ<br>Ключ АРІ (тестовый)<br>Тестовый режим |               |           |  |
|                                                                 |                                                               | Да                                                | нные отпра    | вителя    |  |

2. Нажмите кнопку "Добавить" и выберите "Байкал Сервис"

| Фильтр + поиск              |                                                                   |                          |        | A. 1 |                                                   | а добавить -                         |
|-----------------------------|-------------------------------------------------------------------|--------------------------|--------|------|---------------------------------------------------|--------------------------------------|
| В связи с тем, что лицензия | недействительна, некоторые службы доставки н                      | едоступны для добавления |        |      | Установить из І<br>Автоматизиров<br>Байкал Сервис | Маркетплейс<br>анная служба доставки |
| 🗌 🌣 Название                | Описание                                                          | Логотип                  | Группа |      | Настраиваемая                                     | я служба доставки                    |
| 🗋 🚍 Доставка курьером       | Доставка осуществляется в течение<br>дня в удобное для вас время. | Доставка<br>курьером     |        |      | Служба достав                                     | ки по группам местоположений         |
| 🗆 🚍 Самовывоз               | Вы можете самостоятельно забрать<br>заказ из нашего магазина.     | 🚑 САМОВЫВОЗ              | 2      | 3    | 200                                               | Да                                   |
| □ ≡ СПСР-<br>Экспресс       | Срочная доставка почты                                            | жепресе                  |        | 4    | 100                                               | Нет                                  |
| OTMEYEHO: 0 / 3 BCEF        | "O: 3                                                             |                          |        |      |                                                   | на странице: 20 🗸                    |
| 🗙 удалить - действи         | RI                                                                |                          |        |      |                                                   |                                      |

3. Нажмите "Применить" чтобы новая служба доставки "Байкал Сервис" сохранилась в системе

| щие настройки Основные          |               |                                           |
|---------------------------------|---------------|-------------------------------------------|
| Общие настройки службы доставки |               |                                           |
|                                 | Название:     | Байкал Сервис                             |
|                                 | Тип доставки: | Байкал Сервис                             |
|                                 | Активность:   |                                           |
|                                 | Сортировка:   | 100                                       |
|                                 | Описание:     |                                           |
|                                 |               | Лоставка курьерской службой Байкал Сервис |
|                                 |               |                                           |
|                                 |               |                                           |
|                                 |               |                                           |
|                                 |               |                                           |
|                                 | Группа :      | Без группы 🗸 Добавить                     |
|                                 | Логотип:      | Добавить файл                             |

После обновления страницы появится вкладка "Профили".

## 4. Перейдите на вкладку "Профили" и добавьте новые профили.

| Общие настрой | іки Основные     | Профили | Ограничения |                |
|---------------|------------------|---------|-------------|----------------|
| Профили о     | службы доста     | зки     |             |                |
|               |                  |         |             |                |
| + Добав       | зить профиль 🔍   |         |             |                |
| Доставк       | а курьером Назва | ние     |             | Активность     |
| Самовы        | B03              |         |             | - Нет данных - |
|               |                  |         |             |                |
| Сохранить     | Применить С      | тменить |             |                |

Необходимо добавить оба профиля ("Доставка курьеров" и "Самовывоз"). При добавлении профили могут быть настроены требуемым вам способом, но в большинстве случаев достаточно сохранить их без изменения.

## 5. После добавления, на вкладке "Профили" вы должны увидеть следующие

| 6      | астройки   | Основни о Профили Осоз |                   |           |
|--------|------------|------------------------|-------------------|-----------|
| ощие п | астроики   | основные профили отра  | מחזירתה           |           |
| Троф   | или служ   | бы доставки            |                   |           |
|        | Лобарить п | рофиль                 |                   |           |
| -      |            | Наарацию               | Artiplicati       | Поготия   |
| F      | 6          | Поставка кирьором      | Па                | логотип   |
|        | 0          | доставка курвером      | Да                |           |
| =      | 7          | Самовывоз              | Да                |           |
|        |            |                        |                   | Самовывоз |
| <      | 1 >        |                        | На странице: 20 💠 |           |
|        |            |                        |                   |           |

6. Сохраните настройки службы доставки.